### Transcreen 再アクティベート 作業手順

作成日:2022年7月24日

電子黒板にプリインストールされている、 ワイヤレスキャスティングアプリ「Transcreen」において、 Windows端末では、ミラーリングできるが、iOS端末だと、 Airplayにデバイス名が表示されないため、ミラーリング出来ないという 現象が発生している。 原因は、Transcreenのサーバーの不調が原因で、iOS端末に対してのみ、 アクティベーションに失敗しているという状況になっている。

対処方法は電子黒板のワイヤレスキャスティングを再アクティベーションさせるとの事。

本資料は、そのための作業手順を示したものである。

#### ●事前確認

iOSがミラーリング出来ない=再アクティベートを実施ではなく、 他の要因を配乗する必要がある。 以下のいずれかの作業を実施し、原因を切り分けてください。

・電子黒板のホットスポットをONにし、ローカルでミラーリング可能か確認・Windows端末でミラーリング可能かどうか確認

ローカル環境でかつ、Windows端末で出来るが、iOSではデバイス名が 表示されないという現象であれば、再アクティベーションで解消される 可能性が高い。

# システム設定 → アプリー覧を開く

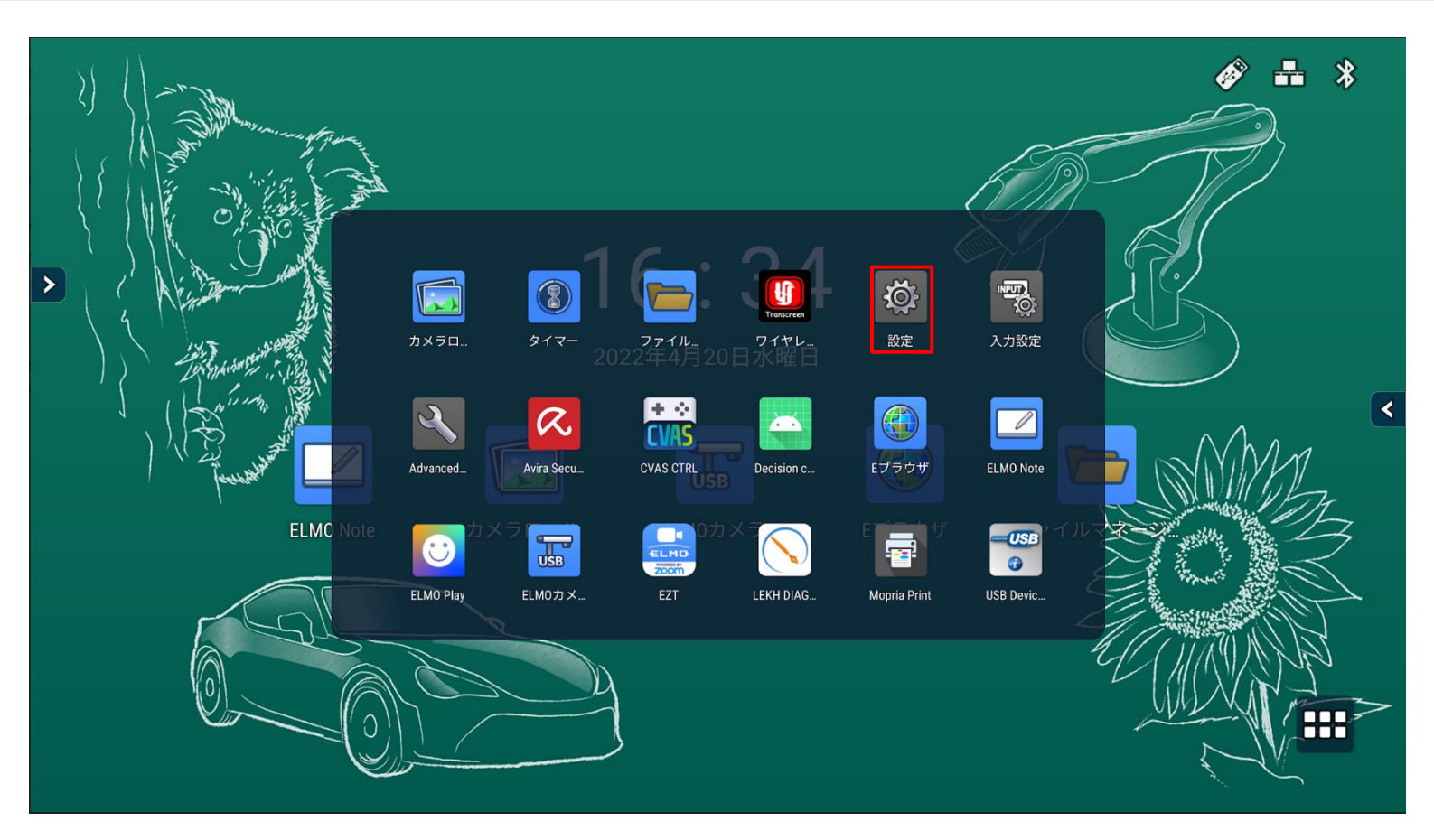

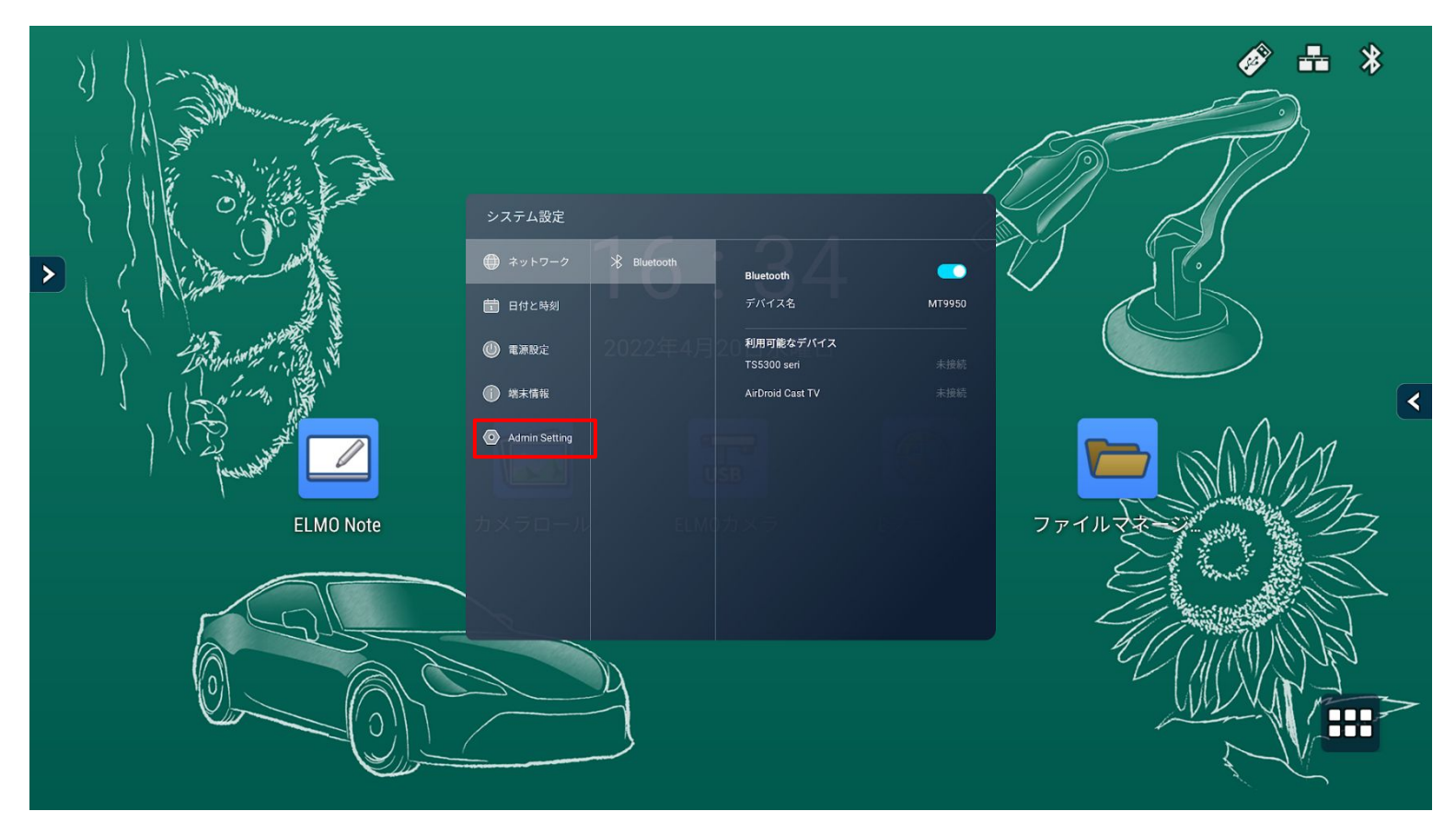

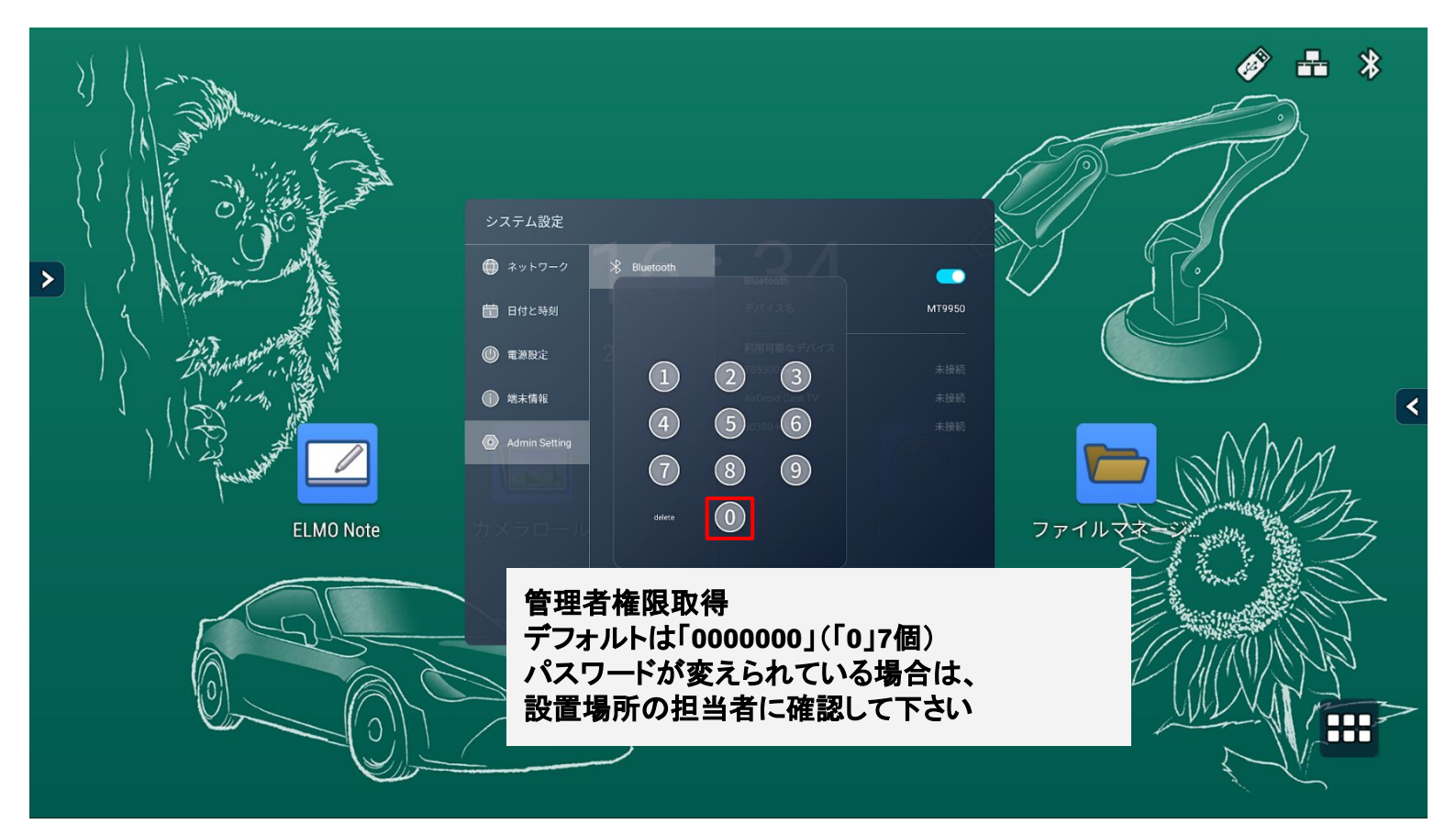

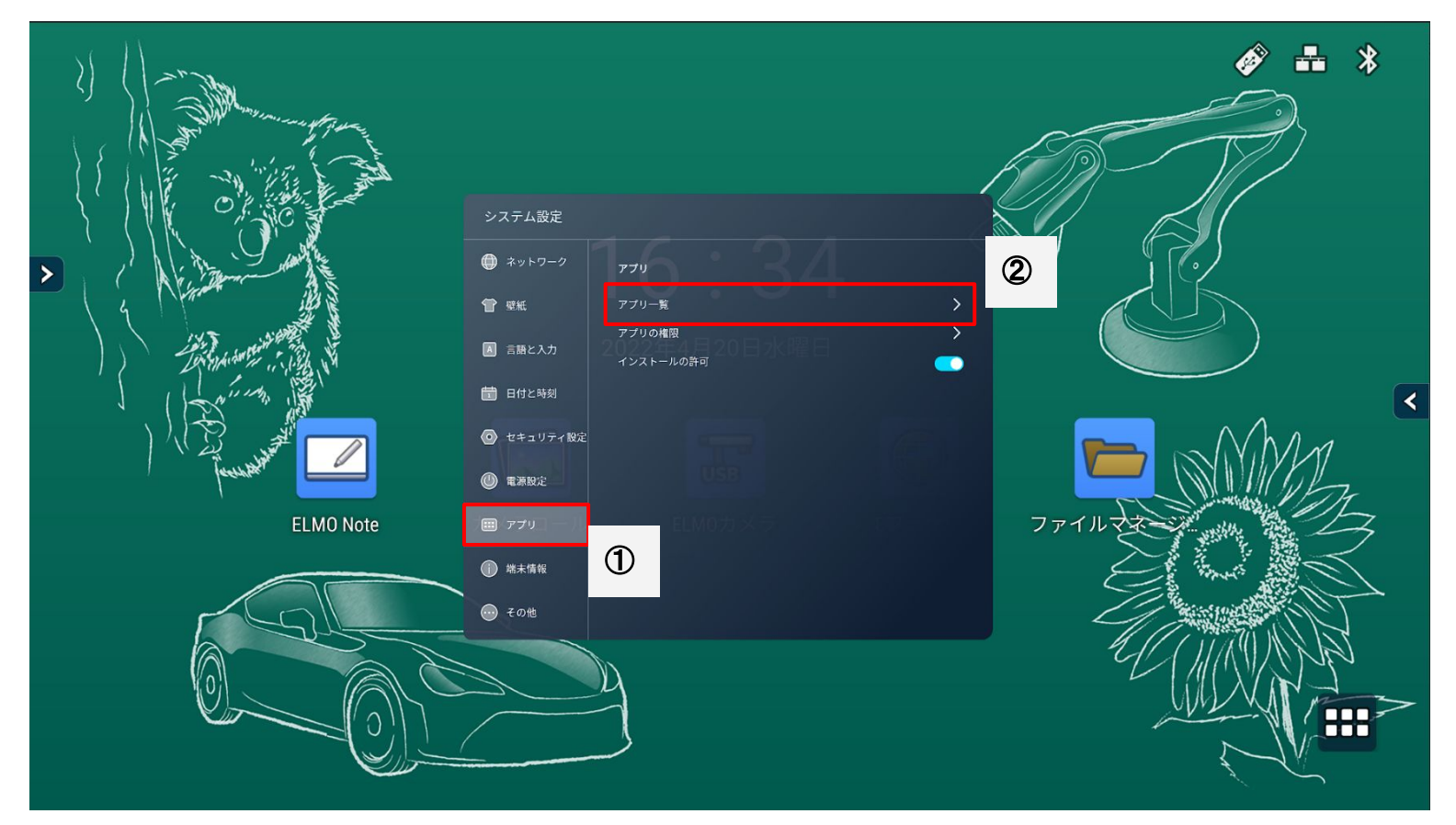

アプリー覧からワイヤレスキャスティングをタップ

|             | ファイルマネージャー<br>15.65 MB                 |   |
|-------------|----------------------------------------|---|
|             | ファイルマネージャー<br>36.86 KB                 |   |
|             | ブラウザ<br>1.56 MB                        |   |
| Transcreen  | <b>ワイヤレスキャスティング</b><br>15.52 MB        | < |
| O           | 設定<br>15.16 MB                         |   |
| Ö           | 設定<br>15.23 MB                         |   |
| -<br>+<br>+ | 電卓<br>36.86 KB                         |   |
|             | ワイヤレスキャスティングのストレージをタップ                 |   |
|             | <b> いうしょう アイヤレスキャスティング</b><br>インストール済み |   |
|             | 無効にする<br><b>強制停止</b>                   |   |
| >           | 通知<br>ON                               |   |
|             | 権限 ストレージ                               | < |
|             | <b>ストレージ</b><br>15.35 MB使用(内部ストレージ)    |   |
|             | データ使用量<br>363 MB使用(4月15日以降)            |   |

**詳細設定** 電池、デフォルトで開く、詳細設定

## ワイヤレスキャスティングのストレージを消去する

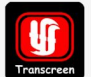

≯

ワイヤレスキャスティング 
 ワイヤレスキャスティン

 V3.0.1.24\_3475\_20210916

| ストレージを消去 |  | キャッシュを削除 |  |
|----------|--|----------|--|
| 使用済み容量   |  |          |  |
| アプリのサイズ  |  | 15.12 MB |  |
| ユーザーデータ  |  | 238 KB   |  |
| キャッシュ    |  | 65.54 KB |  |
| 合計       |  | 15.43 MB |  |
|          |  |          |  |

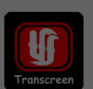

2

ワイヤレスキャスティング

|   | ストレージを消去                     |                                                           | キャッシュを削除       |              |
|---|------------------------------|-----------------------------------------------------------|----------------|--------------|
| • | 使用済み容量<br>アプリのサイズ<br>ユーザーデータ | アプリのデータを削除しますか?<br>このアプリのすべてのデータ(ファイル、<br>を含む)が完全に削除されます。 | 設定、アカウント、データベ- | -ス<br>238 KB |
|   | キャッシュ                        |                                                           | キャンセル          | ок 65.54 KB  |
|   | 合計                           |                                                           |                | 15.43 MB     |

#### 電子黒板を再起動させる

#### 電子黒板の電源ボタンで一度シャットダウンし、 再起動させる。

## 再アクティベーションを確認する

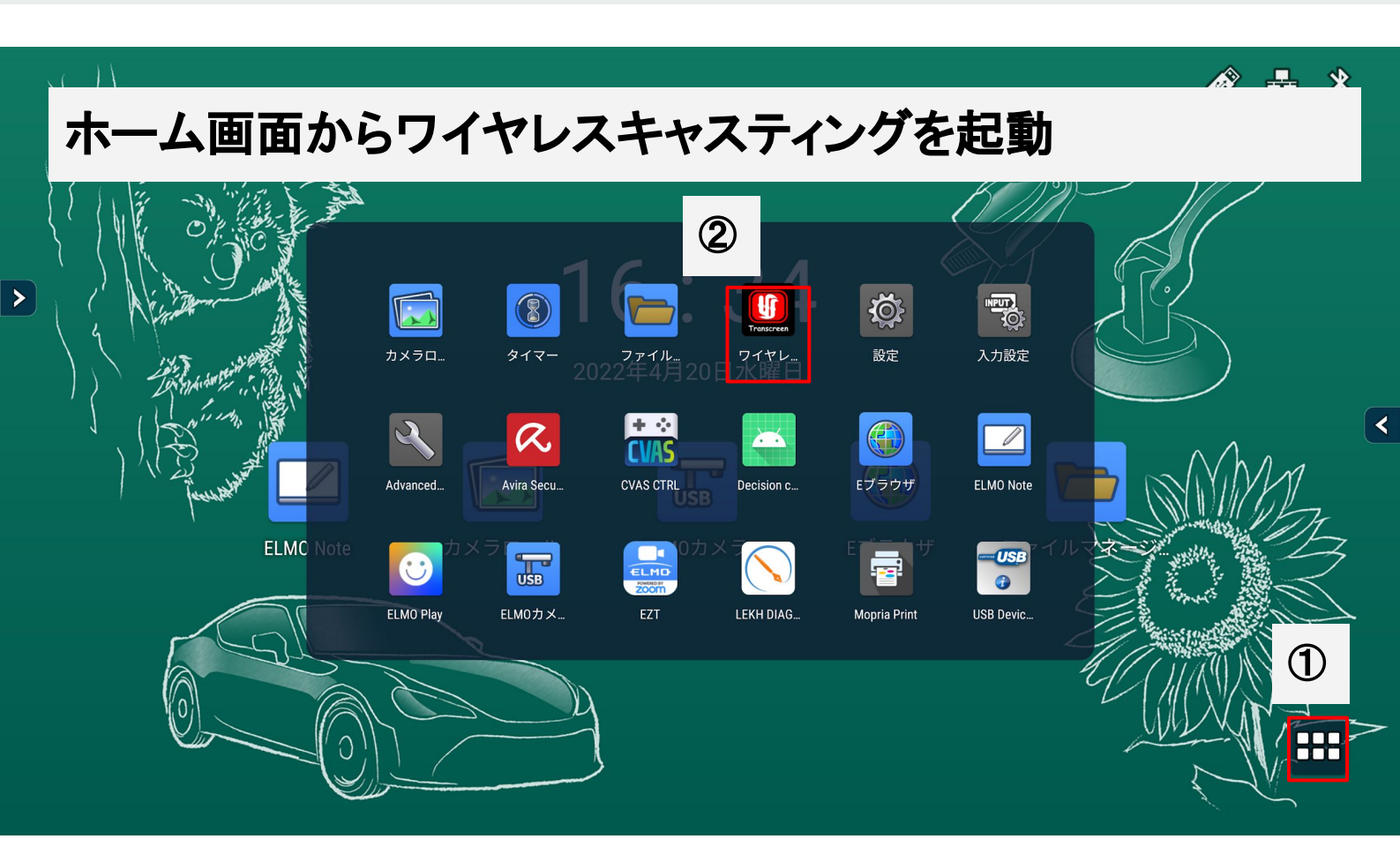

## 再アクティベーションされたか確認

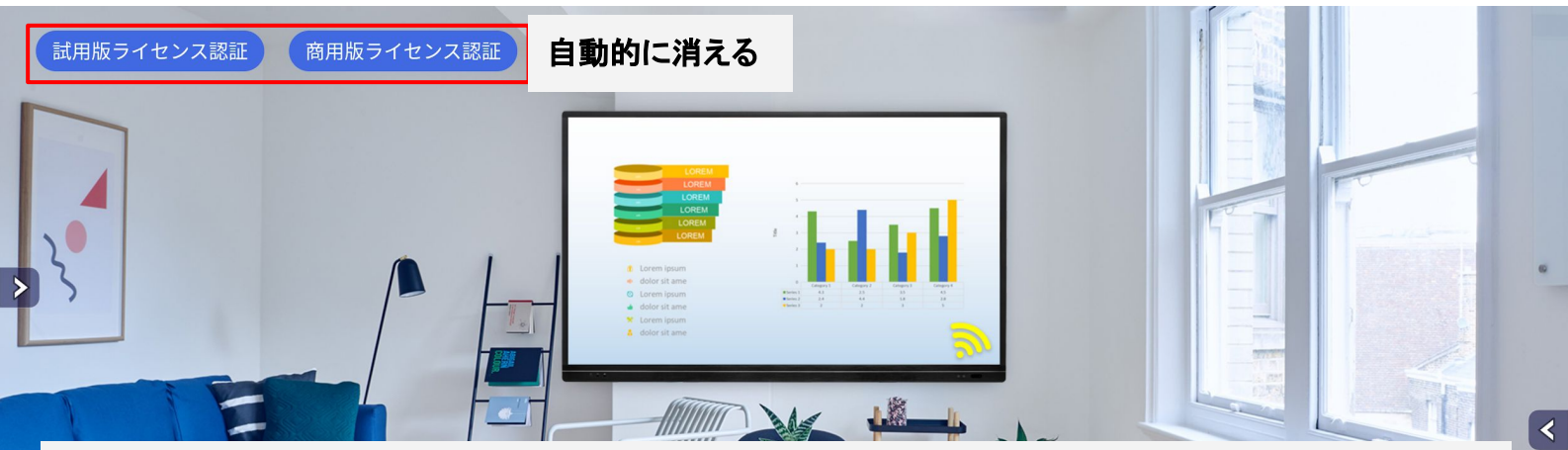

電子黒板がインターネットに接続されれば、自動的にアクティベーションされ、左上のラ イセンス承認が消えます。 消えなければ、下記要因が考えられる ・インターネットのセキュリティ設定等によりサーバーアクセスが 阻害されている。 ・電子黒板本体がインターネットに接続されていない。 そういう場合は、ポケットWi-Fiやスマートフォンで電子黒板をインターネットに接続し、ア クティベーションを実施してください。

設定

使用予定のiOS端末のAirPlayを開き、目的の電子黒板のデ バイス名が表示され、ミラーリングできる事を確認してくださ い。